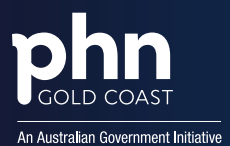

### Registering your General Practice for MyMedicare (Voluntary Patient Registration)

#### To be eligible for MyMedicare, general practices must:

- Provide Medicare-funded services,
- Be registered in the following Services Australia systems:
  - Provider Digital Access (PRODA)
  - Health Professional Online Services (HPOS)
  - o The Organisation Register
- Have at least one eligible GP linked to the practice in the Organisation Register. Eligible GPs can be a vocationally registered GP, non-vocationally registered GP, or a GP registrar.
- Be accredited against the National General Practice Accreditation Scheme non accredited practices will have 12 months to gain accreditation through a registered accreditation agency from the date they register in MyMedicare as a practice.
- Have all providers who wish to participate in MyMedicare linked to the practice in the Organisation Register
- Locate the details of an associate and authorized contact in the Australian Business Register (ABR) and Registered Authority (RA) numbers of the providers to be added to the Organisation Register. RA numbers are found in the profile tab in PRODA.
- Have valid provider numbers for all providers and ensure eligibility to deliver MBS or DVA equivalent services.

NOTE: When registering for the Organisation Register, the practice may have previously linked HPOS for other programs or services but the organisation in PRODA needs to be linked again for the Organisation Register – using the ABN as the linking identifier.

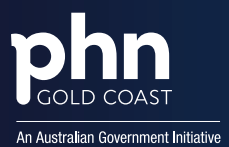

### Creating an Organisation Register tile in HPOS

- 1. Login to PRODA and select your organisation.
- 2. Click on the Service Provider menu and select Add Service Provider.

| Australian Government                      | PRODA<br>Provider Digital Access | Profile   Services   Organisations   Lo |
|--------------------------------------------|----------------------------------|-----------------------------------------|
|                                            |                                  |                                         |
| Back                                       |                                  |                                         |
| lanage my org                              | anisation                        |                                         |
| nembership(s) expiring within 30 day       | 5                                |                                         |
| <u>ttribute(s)</u> expiring within 30 days |                                  |                                         |
| Organisation Overview                      |                                  |                                         |
| Organisation Details                       |                                  |                                         |
| Organisation Name                          | New Organisation                 |                                         |
| PRODA RA (Organisation)                    | 5024039511                       |                                         |
| Status                                     | Active MOCK Verified             |                                         |
| ABN                                        | 35 152 197 696                   |                                         |
| Contact Email Address                      | SHN247@servicesaustralia.gov.au  | Update Email                            |
| Contact Phone Number                       | Not supplied.                    | Update Phone                            |
| Remove Organisation                        |                                  |                                         |
| Vembers                                    |                                  |                                         |
| Subsidiary Organisations                   |                                  | ~                                       |
| Service Provider                           |                                  |                                         |
| Name \$                                    |                                  | Status 🗢                                |
| Health Professional Online Services (H     | POS) Pending                     |                                         |
| PRODA                                      | Active                           |                                         |
|                                            |                                  | 2 carocele four                         |

3. Select Health Professional Online Services (HPOS) from the list and select Add Service Provider.

| O Health Professional Online Services (HPOS)         |
|------------------------------------------------------|
| O Medicare Online/ECLIPSE/DVA/AIR                    |
| O NDIS API                                           |
| O NDIS Partner Portal                                |
| ○ National Redress Scheme                            |
| $\bigcirc$ DI - Oversight Authority Response System  |
| ○ OTS Software Vendor Portal                         |
| O PBS Online                                         |
| ○ Transforming the Collection of Student Information |
| $\bigcirc$ Health Professional Management Services   |
|                                                      |
| Add Service Provider                                 |

4. The status will be **pending** until linking is complete. The status will change to **active** once complete.

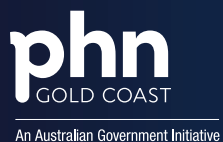

Org

Next

- 5. The Terms and Conditions screen will only appear the first time a user links and organisation to HPOS. Click Accept.
- 6. Once the HPOS Service has been added, the **Organisation Linking Create Relationships** screen will appear. Ensure that you select **ABN** as the identifier.

| anisation Linking        |                            |                          |  |
|--------------------------|----------------------------|--------------------------|--|
| Organisatio              | n Linking - C              | reate Relationships      |  |
| Identifying you          | ur organisation            |                          |  |
| *Please provide an ide   | entifier that has been iss | ued for the organisation |  |
| Identifier type          |                            | Identifier               |  |
| Please select identifier | type -                     | Please enter identifer   |  |
|                          |                            |                          |  |
|                          |                            |                          |  |

7. A confirmation message will display. Click **Next**.

| Organisation Linking - Create Relatio                                   | nships |
|-------------------------------------------------------------------------|--------|
| Verification of relationship                                            |        |
| We have established your organisation's relationship with the following | j:     |
| Health Professional Online Services (HPOS) for ARN 35152107606          | ×      |

8. A screen will display confirming that the Organisation in PRODA can access HPOS services. Select Finish.

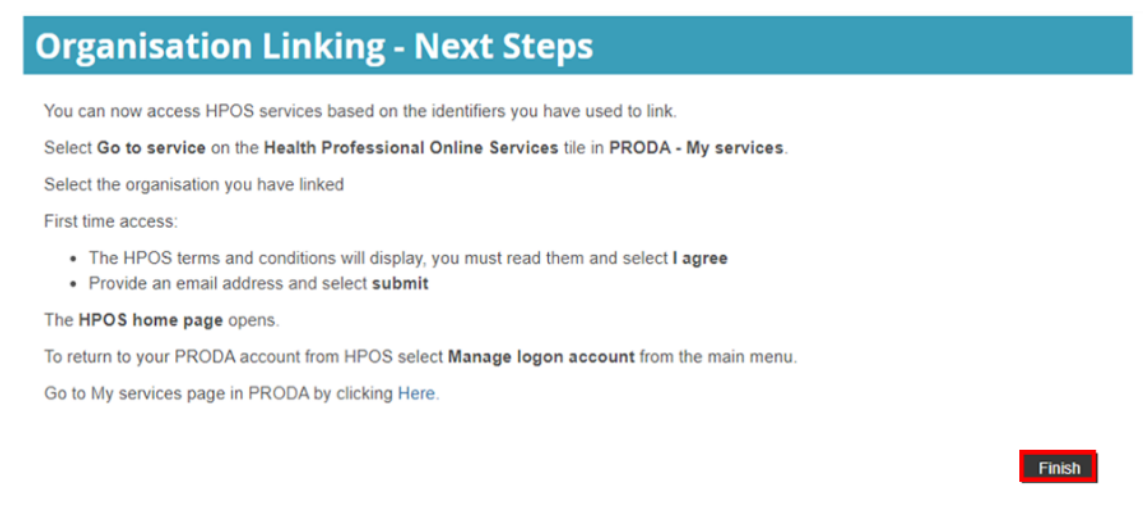

Once the linking has been done, exit out of PRODA and then log back in. Select Go to Service.

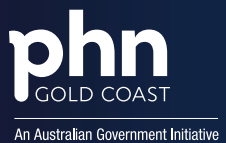

4400

## **MYMEDICARE TIPS AND TRICKS**

| Services Australia                                                                           | Provider Digital Access Profile   Services                                                                                                    | rganisations             |
|----------------------------------------------------------------------------------------------|----------------------------------------------------------------------------------------------------|--------------------------|
| Privacy Notice                                                                               |                                                                                                    |                          |
| By linking to any of the organisation's information with the relevant department department. | ne online services below, you agree that your personal and / o<br>ation (including your organisations' personnel details) may be<br>artment or agency to determine appropriate access to their or | r your<br>shared<br>line |
| My linked                                                                                    | services                                                                                                    |                          |
|                                                                                              |                                                                                                    |                          |
|                                                                                              |                                                                                                    |                          |

9. A new screen will display where you can select the organisation you are acting on behalf of in HPOS.

|     | Australian Government<br>Services Australia | PRODA<br>Provider Digital Access | Robert Watson                               |
|-----|---------------------------------------------|----------------------------------|---------------------------------------------|
|     |                                             |                                  | Profile   Services   Organisations   Logout |
| Hea | Ith Professional                            | Online Services (HI              | POS)                                        |
| O   | rganisation                                 |                                  |                                             |
| Ple | ase choose an organisaton to a              | act on behalf of:                |                                             |
| 0   | No Organisation - Proceed a                 | s an individual only             |                                             |
| 0   | New Organisation                            |                                  |                                             |
|     |                                             |                                  |                                             |
|     | Cancel                                      |                                  | Continue                                    |

10. Another screen will then display where you need to accept the Terms and Conditions.

| As a user of HPOS, you must                                                                                                    |
|----------------------------------------------------------------------------------------------------|
| <ul> <li>use HPOS securely and for a proper purpose;</li> </ul>                                                                                                    |
| <ul> <li>comply with all laws and policies;</li> </ul>                                                                                                    |
| report breaches; and     then information in the formation of the formation of the for |
| These HPOS Terms of Use also contain important information about how HPOS works, which you are bound by. Words that have a special meaning are defined in the glossary at the end. The laws of the Australian Capital Tention apply to these HPOS Terms of Use.                                                                                                    |
| 1. Accessing HPOS                                                                                                    |
| HPOIS is a service provided by the Services Australia (the agency). The agency gives you permission (in the form of a non-transfersable, non-exclusive, revocable licence) to use HPOS so long as you comply with these HPOS<br>Terms of Use. Your use of HPOS in no way transfers or assigns ownership in any intellectual property rights (including copyright) to you.                                                                                                    |
| The agency may change these HPOS Terms of Use from time to time. If this happens, you will be notified electronically.                                                                                                    |
| If you do not agree with these HPOS Terms of Use or cannot comply with them, you should stop using HPOS.                                                                                                    |
| If the agency finds that you have failed to comply with these HPOS Terms of Use, your access to HPOS may be restricted, suspended, or revoked. In some instances, it is possible you could face civil or criminal penalties.                                                                                                    |
| An end to your HPOS access does not release you from any liability or penalty you may have incurred arising from or in connection with your access or use of HPOS                                                                                                    |
| Your use of HPOS is at your own risk.                                                                                                    |
| 2. Use HPOS securely and for a proper purpose                                                                                                    |
| The agency may monitor your use of HPOS.                                                                                                    |
| You must                                                                                                    |
| <ul> <li>only access information in HPOS about a person with the person's consent and for patient registration for MyGP or claiming purposes only.</li> </ul>                                                                                                    |
| <ul> <li>keep information that you obtain through HPOS secure and confidential at all times;</li> </ul>                                                                                                    |
| <ul> <li>keep your Secure Access Letails for re-OS secure and continential at all times, and</li> </ul>                                                                                                    |

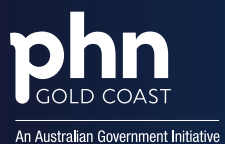

11. HPOS will then request an email address to which notifications can be sent. Select **Yes** to receive notifications and select the frequency of notifications.

| Mail centre notifications                                                                                                    |                                                                                                  |
|----------------------------------------------------------------------------------------------------|--------------------------------------------------------------------------------------------------|
| <ul> <li>To have access to Health Professional Online Services, an email must be provided.</li> <li>Should you choose to receive notifications to the email provided below, you would receive notifications for         <ul> <li>Delegation updates (if applicable)</li> <li>New email in your HPOS mailbox</li> <li>Updates by HPOS staff to your contact details</li> </ul> </li> <li>All Account activity notifications will be sent to the email provided below, irrespective of your notifications provided below, irrespective of your notifications provided below.</li> </ul> | r:<br>preferences.<br>ime, within the Health Professional Online Services 'Mail centre/Settings' |
| Terms and Conditions                                                                                                    |                                                                                                  |
| Email Address *                                                                                                    | vod@email.com                                                                                    |
| Confirm Email Address *                                                                                                    | vod@email.com                                                                                    |
| Mobile number                                                                                                    |                                                                                                  |
| Do you wish to receive notifications?*                                                                                                    | ○ Yes                                                                                            |
| Frequency of notifications*                                                                                                    | One notification daily for all new correspondence                                                |
|                                                                                                    |                                                                                                  |

12. You will know the linking process is complete when a new tile appears in HPOS called the **Organisation Register.** You can now start to populate the Organisation Register for your practice.

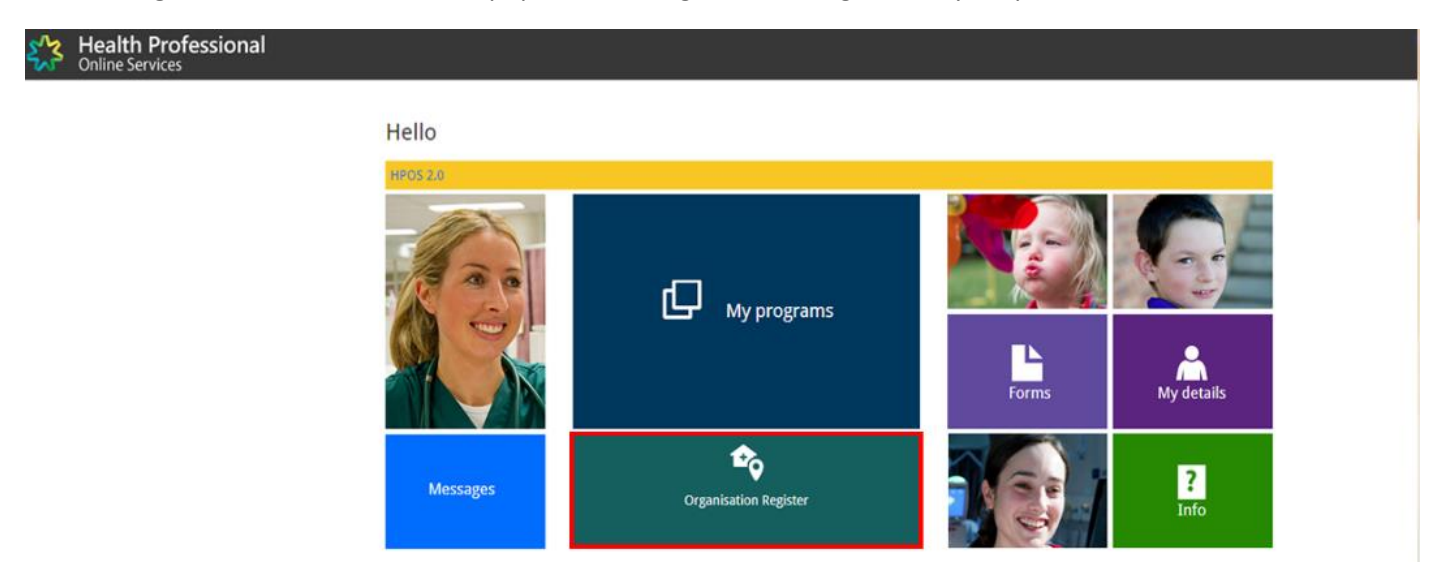

Once the linking in HPOS is done, you now need to create an Organisation Record to be ready for MyMedicare.

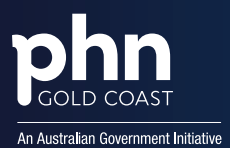

Amend

### Creating an Organisation Record in HPOS

1. Click on the **Organisation Register** tile and start to populate the required details. *Please note, all fields need to be completed not just the mandated field.* The **Associated Sites** tab is where the physical address of the practice must be recorded. Double check the **Organisation** tab as it is pre-populated from the ABR to see if details are correct. If details are incorrect, please contact the ABR.

#### Organisation Register - Organisation Record

| Organisation I | D | 2308956726       | Entity Name     | Organisation A      |
|----------------|---|------------------|-----------------|---------------------|
| ABN            |   | 58 193 517 849   | PRODA RA Number | 5024039511          |
| Status         |   | Pending (System) | From            | 01/12/2022 10:10:51 |

 The Contact tab is not where the details of the GPs are recorded. In the Contact tab after entering the contact phone and email details you must enter a Post Code and select the suburb first. The address fields will auto-fill. Remember to select Submit and then Save.

| Mobile 💙           | Er                                       | mail vod@email.c        |                                                                                                    | 1 marine       | _                                                                                                    | N                                                                                                    |
|--------------------|------------------------------------------|-------------------------|----------------------------------------------------------------------------------------------------|----------------|----------------------------------------------------------------------------------------------------|----------------------------------------------------------------------------------------------------|
| stal Address       |                                          |                         | Organisation ID 2300924428                                                                                                    |                |                                                                                                    | A A MANA                                                                                                    |
| Building or        |                                          |                         | ABN 22 406 735 113                                                                                                    |                | - Internet in the second second second second second second second second second second second second second s  | - Marine -                                                                                                    |
| Property           |                                          |                         | Status Active                                                                                                    |                |                                                                                                    | Le l'antimistration                                                                                                    |
| Suite/Unit         | ~                                        | Suite/Unit              | Organisation Contact Key Individuals Associated Sites                                                                                                    | 1              | All and all and a second second second second second second second second second second second second second se | and the second second sec |
| Floor/Level        | ~                                        | Floor/Level             | Contact Datais                                                                                                    |                | Organisation ID 23089244                                                                                        | is .                                                                                                    |
| lype               |                                          | Number<br>Street Number | - Contract Designs                                                                                                    |                | ADM 22 456 73                                                                                                   | 4 113                                                                                                    |
| Street Name        |                                          |                         | Phone +61 V 00 V 01432473                                                                                                    |                | Allen Active                                                                                                    |                                                                                                    |
| Street Type        |                                          | Street Suffix           | Mobile V                                                                                                    |                | 318528                                                                                                    |                                                                                                    |
| Postal Type        | *                                        | Postal                  | Postal Address                                                                                                    |                | Organisation Contact Key Individ                                                                                | Juals Associated Sites                                                                                                    |
| Locality -         |                                          | Number                  | Locality or Postcode                                                                                                    | 1              | Contact Details                                                                                                 |                                                                                                    |
| Postcode •         |                                          |                         | Clear Manual Entry                                                                                                    |                | Phone +01 N                                                                                                    | 08 - 61432473                                                                                                    |
| Manual Entry       |                                          |                         | Read Canad TEA TOES OILLY SA BAA                                                                                                    |                |                                                                                                    |                                                                                                    |
| Submt Reset Cancer | 8                                        |                         | VICT ALL AND VICT ALL AND VICT |                | Mobile                                                                                                    | 4                                                                                                    |
|                    | Contraction of the local division of the |                         | - Your Input -                                                                                                    | LUCK PRODUCT   | Postal Address                                                                                                  |                                                                                                    |
|                    | 10 -                                     |                         | 5091                                                                                                    | [MONTAGE C     | Address Line                                                                                                    | E)                                                                                                    |
| 12                 |                                          | and the second          |                                                                                                    | k              | Locality                                                                                                    | 1 ELIZABETH ST TEA TREE GULLY SA 5091                                                                                                    |
|                    | 13212                                    | total -                 |                                                                                                    |                | Postcode -                                                                                                    | 1A ELIZABETH ST TEA TREE GUILLY SA 5091                                                                                                    |
|                    | a the second                             | and the second          | the second market                                                                                                    | Star Tak       | Ciear Manual Entry                                                                                              | - Your Input -                                                                                                    |
|                    | and the second second                    | 23 2- 2- 2-             |                                                                                                    | and the second | Links Construction                                                                                              |                                                                                                    |

3. The **Key Individuals** tab is *not* where the details of the GPs are recorded. This tab required at least two Key Individuals – one Associate and one Authorised Contact. The Associate needs to be listed against the ABN on ABR.

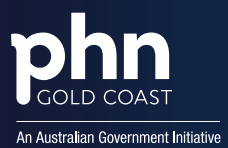

# **MYMEDICARE TIPS AND TRICKS**

#### Organisation Register - Organisation Record

| Irganisation ID                                      | 2308958728                         |         | Entity Name     | Organisation A      |            |
|------------------------------------------------------|------------------------------------|---------|-----------------|---------------------|------------|
| ABN                                                  | 35 121 97 898                      |         | PRODA RA Number | 5024039511          |            |
| Status                                               | Pending (User)                     |         | From            | 01/12/2022 10:54:48 |            |
| organisation Conta                                   | t Key Individuals Associated Sites |         |                 |                     |            |
|                                                      |                                    |         |                 |                     |            |
| Add Key Individual                                   |                                    |         |                 |                     |            |
| Add Key Individual                                   |                                    |         |                 |                     |            |
| Add Key Individual                                   |                                    |         |                 |                     |            |
| Add Key Individual Current Name 0                    | Date of Birth ¢                    | Role \$ | Phone/Mobile    | Start Date 0        | End Date 0 |
| Add Key Individual Current Name  Q No records found. | Date of Birth ¢                    | Role 0  | Phone/Mobile    | Start Date 0        | End Date 0 |

The Organisation Record will remain Pending until all information in all tabs is completed.

4. Once the Organisation Record has been successfully completed it becomes Active and you can then populate the **Associated Sites** tab.

| Organisation IF                                                                         | )                                                          | 2308956726                                  | Entity Name      | Organisation A                 |
|-----------------------------------------------------------------------------------------|------------------------------------------------------------|---------------------------------------------|------------------|--------------------------------|
| ABN                                                                                     |                                                            | 35 121 97 696                               | PRODA RA Number  | 5024039511                     |
| Status                                                                                  |                                                            | Active                                      | From             | 01/12/2022 11:21:34            |
|                                                                                         |                                                            |                                             |                  |                                |
| rganisation<br>Before add<br>Organis<br>Physica                                         | Contact<br>ding an Organi<br>sation Site nan<br>al address | Key Individuals<br>sation Site, please ensu | Associated Sites | n about the organisation site: |
| rganisation<br>i Before add<br>• Organis<br>• Physica<br>Add New Site<br>Current Organi | Contact<br>ding an Organi<br>sation Site nan<br>al address | Key Individuals<br>sation Site, please ensu | Associated Sites | n about the organisation site: |

The tab after this is to add an **Ultimate Organisation** but this is not mandatory and is really for an organisation that has hierarchical control of the Organisation in the Organisation Register.

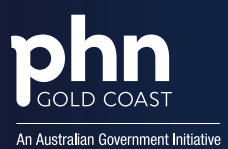

### Creating an Organisation Site Record in HPOS

Once you have accessed the Organisation Register and populated the Organisation Record, you now need to create an Organisation Site Record.

The Organisation Site Record allows the user to create a separate record for each of the sites that share an ABN with the parent Organisation in the Organisation Record. Information required in each tab depends on the services being accessed. Some programs may require all fields to be filled out.

Please note: Not all programs will be listed in the **Program Registration** tab and more will come onboard when new programs are added.

1. When completing the tabs in this section hit **Submit** and then **Save** if prompted as this will ensure the information is retained if you need to log back out. The Organisation Site Record will not become active until all mandatory information has been entered.

| Organisation Si                                                                                                    | te Physic                                                                          | al Address                                   | Services                             | Contact                                                                     | Key Individua           | als                |
|----------------------------------------------------------------------------------------------------|------------------------------------------------------------------------------------|----------------------------------------------|--------------------------------------|-----------------------------------------------------------------------------|-------------------------|--------------------|
| Accreditation                                                                                                    | Provider                                                                           | Provider Program Registration Banking Detail |                                      | etails                                                                      |                         |                    |
| need<br>To ob                                                                                                    | to be 'Active' to<br>tain a status of                                              | participate in H<br>'Active' the follo       | lealth programs<br>wing fields are i | required:                                                                   |                         | ganisation one win |
| - Po<br>- Co<br>- Co<br>- Ke                                                                                                    | estal address<br>ontact email ad<br>ontact phone or<br>ey individual wit           | dress<br>mobile number<br>h a role of 'Auth  | orised Contact                       | with no end da                                                              | te                      |                    |
| • Po<br>• Co<br>• Co<br>• Ke<br>Organisation I                                                                                                    | estal address<br>ontact email ad-<br>ontact phone or<br>ey individual wit          | dress<br>mobile number<br>h a role of 'Auth  | orised Contact                       | with no end da                                                              | te                      | _                  |
| Pro     Co     Co     Co     Ke  Organisation I  ABN                                                                                                    | estal address<br>ontact email ad-<br>ontact phone or<br>ey individual wit          | dress<br>mobile number<br>h a role of 'Auth  | orised Contact <sup>*</sup>          | with no end da<br>308956727<br>5 121 97 696                                 | te                      |                    |
| Pro     Cr     Cr | estal address<br>ontact email ad<br>ontact phone or<br>ey individual wit           | dress<br>mobile number<br>h a role of 'Auth  | orised Contact <sup>*</sup>          | with no end da<br>308956727<br>5 121 97 696<br>DRGANISATIO                  | te<br>N A               |                    |
| Pro     Co     Co     Co     Co     Ke  Organisation I  ABN Entity Name Organisation S                                                                                                    | estal address<br>ontact email address<br>ontact phone or<br>ey individual wit<br>D | dress<br>mobile number<br>h a role of 'Auth  | orised Contact <sup>*</sup> 2 3 C    | with no end da<br>308956727<br>5 121 97 696<br>DRGANISATIO<br>Family Genera | te<br>N A<br>I Practice |                    |

Organisation Register - Organisation Site Record

2. The system pre-populates the linked My Organisation Record details. The user adds the site name—in the example above it is the Family General Practice. Please note: for the General Practice Training Payments program (GPTP) Accreditation and Provider Details do NOT need to be added but they will need to be populated for the MyMedicare program.

Under the **Key Individuals** tab, a minimum of one key person (either Associate or Authorised Contact is required). The **Program Registration** tab is where the practice will register for programs, including MyMedicare.

The provider details are added in the **Provider** tab. You can search for a Provider using their Provider Number. All GPs providing services at your practice must be linked to the Organisation Site Record to participate in MyMedicare.

The Organisation Site Record will remain Pending until all required fields are populated submitted and saved.

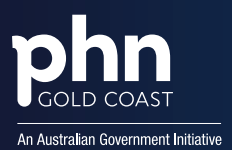

### Adding the MyMedicare Program Tile

From October 1, 2023, MyMedicare became available as a program to be added to the **Organisation Site Record**. Please Note: Practices will be required to add this tile to their Organisation Site Record, as this will not happen automatically.

- 1. Within HPOS, navigate to the **Organisation Register** and then click into the **Organisation Site Record**.
- 2. Under the **Program Registration** tab, select MyMedicare from the **New Program** drop down.

| Health Professional                                                                                                    |                                  | Slide 36                                  |                      |                  | Acting for Dec2022: Org. one Orgsite |  |  |  |  |
|----------------------------------------------------------------------------------------------------|----------------------------------|-------------------------------------------|----------------------|------------------|--------------------------------------|--|--|--|--|
| Organisation Register - Organ<br>Amend                                                                                                    | isation Site Record              |                                           |                      |                  |                                      |  |  |  |  |
| Organisation Site ID         2300959826           Physical Address         1 HUTT ADELAIDE SA 5000                                                                         |                                  | Organisation Site Name<br>PRODA RA Number |                      | P&O ORGANISATION |                                      |  |  |  |  |
| Organisation Site Physical Address                                                                                                    | Services Contact Key Individuals | Accreditation Provider                    | Program Registration | Banking Details  | 01172/2022 12:49:38                  |  |  |  |  |
| New Program   Program ID                                                                                                    | Add Program<br>Program ¢         | Status ¢                                  | Status S             | tart Date ¢      | Status End Date ¢                    |  |  |  |  |
| No records found. Showing Rows 0.0 010 records for an anti-                                                                                                    |                                  |                                           |                      |                  |                                      |  |  |  |  |
| Submit Read Cancel<br>Under the Program Registration tab choose the<br>program you are registering for from the<br>Program drop down box.<br>Select Add Program and Submit |                                  |                                           |                      |                  |                                      |  |  |  |  |
|                                                                                                    |                                  | 53 <b>(</b>                               | Â                    |                  |                                      |  |  |  |  |

- 3. Select Add Program and then Submit.
- 4. If the MyMedicare program status displays as *ineligible*, it is because one of the tiles to the *left* has not been filled out entirely. Double check that there is correct information in each tile as shown in the this guide (pages 73-80): Guide.
- 5. Once filled out, press submit then save in the bottom left corner. (If still ineligible, repeat step 4 -5)
- 6. The summary screen will display that the site is now eligible for the program.
- 7. Once this is complete, log out of HPOS and log back in.
- 8. The MyMedicare tile will now be accessible from the home screen of HPOS, under the My Programs tab.

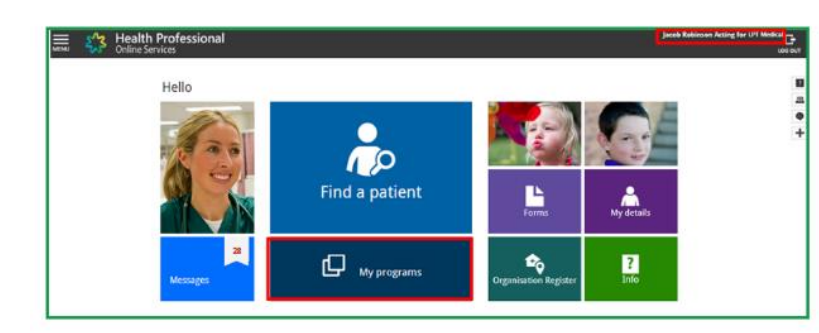

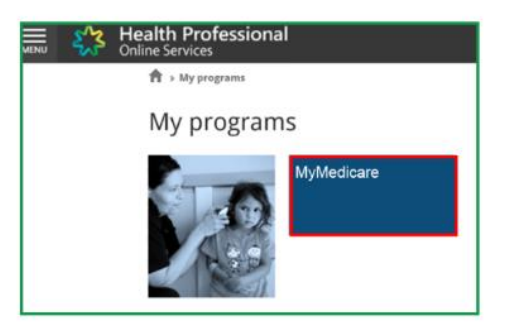

Participating providers <u>must</u> be linked to their practice for patients to be able to select their preferred GP.

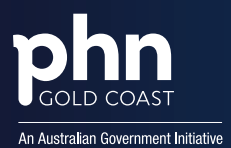

### Need Support?

For further support please contact your GCPHN Practice Engagement Officer via:

- E: practicesupport@gcphn.com.au
- P: (07) 5612 5408

## Need Further Support?

#### Provider Digital Access (PRODA):

P: <u>1800 700 199</u> and select option 1 (available Monday to Friday 8am to 5pm local time)

E: proda@servicesaustralia.gov.au

#### Department of Health and Aged Care – Medicare provider enquiry line:

- E: <u>MyMedicare@servicesaustralia.gov.au</u>
- P: <u>132 150</u> and select option 6 (available Monday to Friday 8am to 5pm local time)

#### For Providers:

- P: 1800 700 199 (Services Australia)
- E: organisation.register@servicesaustralia.gov.au

#### For Consumers:

P: <u>132 011</u> (patient support hotline number)